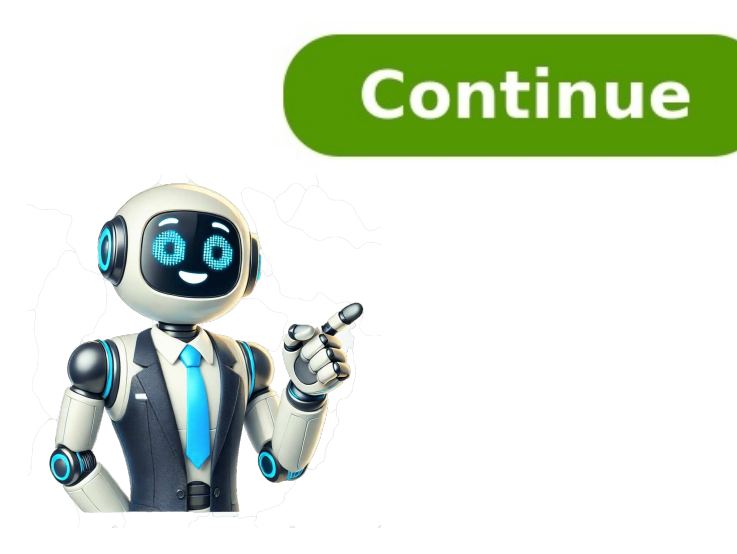

## Abrir pdf en excel

¿Alguna vez te has preguntado cómo abrir un archivo PDF en Excel? ¡No te preocupes más! En esta guía práctica te enseñaremos los pasos sencillos para lograrlo y asegurar que el proceso sea exitoso. Abrir un PDF en Excel puede ser útil cuando necesitas editar o trabajar con los datos contenidos en el archivo PDF. Afortunadamente, existen varias herramientas disponibles para convertir un PDF a Excel. En esta guía, te mostraremos las diferentes opciones para que puedas elegir la mejor para tus necesidades. Con esta guía, aprenderás cómo abrir un archivo PDF en Excel, abrir un PDF en hoja de cálculo de Excel, y asegurarte de que el proceso sea sin problemas. ¡Sigue leyendo para descubrir cómo hacerlo!¿Por qué abrir un archivo PDF en Excel, es importante comprender por qué querríamos hacerlo. En primer lugar, cuando convertimos un PDF a Excel, podemos manipular y trabajar con los datos contenidos en el archivo de forma mucho más efectiva. La información contenida en un PDF no es fácil de editar, lo que puede ser problemático si necesitamos hacer cambios o análisis en los datos. Al abrir el archivo en Excel, podemos agregar o eliminar información, realizar operaciones matemáticas, y visualizar la información de distintas maneras. Otra ventaja de abrir un PDF en Excel es que podemos trabajar con datos de manera mucho más eficiente. Al pasar de un formato estático a uno dinámico, podemos ordenar, filtrar, y mover información de manera más rápida y precisa. Esto nos permitirá ahorrar tiempo y realizar tareas con mayor eficacia. En resumen, las ventajas de convertir un PDF a Excel son múltiples y pueden tener un impacto significativo en la eficiencia y precisión del trabajo. Ahora que hemos revisado los beneficios, en la siguiente sección discutiremos las diferentes herramientas y programas disponibles para convertir un archivo PDF a Excel. Desde opciones gratuitas en línea hasta programas de escritorio es una opción populares: HerramientaDescripciónAdobe AcrobatEste programa de escritorio es una opción populares de edición para el archivo.Microsoft ExcelLa versión 2013 y posteriores de Excel cuentan con una función incorporada para abrir archivos PDF directamente en el programa.SmallpdfEsta herramienta en línea gratuita ofrece una conversión rápida y sencilla de PDF a Excel sin necesidad de descargar ningún programa adicional.Online-Convert.comEsta plataforma en línea tiene una opción específica para convertir PDF a Excel y ofrece ajustes personalizados para la conversión. Antes de elegir una herramienta, asegúrate de investigar sus características y funcionalidades para encontrar la mejor opción para tus necesidades. Algunas herramientas pueden tener restricciones en cuanto al tamaño del archivo o la cantidad de conversiones gratuitas permitidas. Recuerda que, aunque estas herramientas pueden facilitar el proceso de convertir un archivo PDF a Excel, es importante tomar precauciones al trabajar con datos sensibles y confidenciales. Lee la sección de convertir un archivo PDF a Excel para obtener más información.Pasos para abrir un archivo PDF en Excel con Adobe AcrobatSi tienes instalado Adobe Acrobat en tu computadora, este programa puede ser una excelente opción para abrir un archivo PDF en Excel. Sigue estos sencillos pasos para convertir tu PDF a un formato compatible con Excel Acrobat.Selecciona «Exportar PDF» en el panel derecho.Selecciona «Hoja de cálculo de Microsoft Excel» como formato de salida.Haz clic en «Exportar».Elige la ubicación en la que el proceso de conversión se complete.¡Listo! Ahora puedes abrir el archivo Excel y trabajar con los datos contenidos en el archivo PDF original. Si tienes dificultades para realizar esta conversión o no tienes instalado Adobe Acrobat, revisa la sección correspondiente a herramientas en línea para abrir un archivo PDF en Excel. Pasos para abrir un archivo PDF en Excel con herramientas en línea para abrir un archivo PDF en Excel. Pasos para abrir un archivo PDF en Excel con herramientas en línea para abrir un archivo PDF en Excel. escritorio como Adobe Acrobat, no te preocupes, existen herramientas en línea que te permiten convertir tu archivo PDF a un formato compatible con Excel. A continuación, te presentamos los pasos para hacerlo:Busca una herramienta en línea para convertir PDF a Excel. Algunas opciones populares son Soda PDF, SmallPDF y Zamzar.Abre la herramienta en línea en tu navegador web.Selecciona el archivo PDF que deseas convertir a Excel.Es posible que debas ajustar algunas opciones de conversión o de «Convertir». El proceso puede demorar algunos minutos, dependiendo del tamaño del archivo.Una vez finalizada la conversión, descarga el archivo Excel resultante.Abre el archivo Excel en tu programa de hojas de cálculo y verifica que los datos se hayan importado correctamente.Recuerda que existen varias herramientas en línea para convertir PDF a Excel, por lo que es importante investigar y elegir la que mejor se adapte a tus necesidades. Con estos pasos, podrás abrir tu archivo PDF en Excel sin necesidad de instalar ningún software adicional. Cómo abrir un archivo PDF protegido que necesitas abrir en Excel. Para hacerlo, primero debes desbloquearlo. A continuación, te explicamos los pasos para lograrlo:Abre Adobe Acrobat en tu computadora y selecciona el archivo PDF protegido que deseas abrir en Excel.Haz clic en «Archivo» y luego en «Exportar a».Selecciona la ubicación en la que deseas guardarlo.Cuando se abra la ventana de opciones de Excel, asegúrate de que la casilla «Copiar texto» esté marcada.Haz clic en «Exportar». El archivo PDF protegido. Ingresa la contraseña y haz clic en «Aceptar». El archivo PDF protegido ahora estarán disponibles en una hoja de cálculo de Excel.Con estos sencillos pasos, puedes desbloquear un archivo PDF protegido y abrirlo en Excel para trabajar con sus datos. Si no tienes Adobe Acrobat o prefieres utilizar herramientas en línea, existen opciones para desbloquear archivos PDF protegidos en línea, existen opciones para desbloquear un archivo PDF protegido y abrirlo en Excel para trabajar con sus datos. seguras y confiables. Cómo abrir un archivo PDF en Excel en dispositivos móviles. Existen varias aplicaciones que puedes descargar en tu dispositivo móvil para abrir y editar archivos de Excel. Algunas opeinas de ellas también te permiten importar archivos PDF y convertirlos a formato Excel en dispositivos móviles. Además de permitirte crear y editar hojas de cálculo de Excel, también te permite importar archivos PDF y convertirlos a formato Excel. Adobe Acrobat Reader: si va tienes instalado Adobe Acrobat Reader: si va tienes instalado Adobe Acrobat Reader: si va tienes inst opción útil si trabajas frecuentemente con archivos PDF a formato Excel: esta aplicación gratuita para Android te permite convertir y la aplicación se encargará del resto. Una vez que hayas descargado la aplicación de tu elección, sigue estos pasos para abrir un archivo PDF en Excel: Abre la aplicación de Excel. Revisa la hoja de cálculo resultante para asegurarte de que todo se haya convertido correctamente.Si bien convertir un archivo PDF a Excel en un dispositivo móvil puede ser un poco más complicado que hacerlo en una hoja de cálculo mientras estás en movimiento.Consejos y precauciones al abrir un archivo PDF en ExcelAbrir un archivo PDF en Excel puede ser una tarea fácil y rápida, pero es importante tener en cuenta algunas precauciones para evitar problemas. Aquí te brindaremos algunos consejos y recomendaciones para asegurarte de que el proceso sea exitoso. Precauciones para evitar problemas. Aquí te brindaremos algunas precauciones para evitar problemas. de que el archivo no contenga información confidencial o protegida por derechos de autor. Si no estás seguro, es recomendable obtener permiso del propietario del archivo antes de proceder con la conversión. Además, debes asegurarte de utilizar una herramienta de confianza para realizar la conversión. seguras y podrían poner en riesgo la privacidad de tus datos. Consejos para abrir un PDF en Excel sin problemasPara asegurarte de que el proceso de apertura de un archivo PDF en Excel sea exitoso, sigue estos consejos: Asegúrate de utilizar la versión más reciente de Excel para asegurarte de que sea compatible con el archivo PDF. Comprueba que el archivo PDF esté en buena calidad y no esté dañado.Si tienes dificultades para abrir el archivo PDF en Excel, utiliza una herramienta de conversión en línea o un programa de escritorio como Adobe Acrobat.Si el archivo PDF está protegido con contraseña, asegúrate de tener la contraseña correcta antes de tratar de abrirlo. En algunos casos, puede ser necesario desbloquear el archivo antes de convertirlo a Excel. Siguiendo estos consejos y precauciones, podrás abrir un archivo PDF en Excel sin problemas y trabajar con los datos de manera efectiva. Alternativas a la conversión de PDF a Excel Si por alguna razón no es posible abrir un archivo PDF en Excel o simplemente estás buscando alternativas, existen otras formas de trabajar con los datos contenidos en el archivo.Una opción es copiar y pegar los datos directamente desde el archivo PDF en una hoja de cálculo de Excel. Si bien esto puede ser una tarea tediosa si el archivo PDF en una hoja de cálculo de Excel. herramientas de OCR (Reconocimiento Óptico de Caracteres) para convertir el PDF en un formato de texto editable que se puede importar a Excel. Esto puede ser especialmente útil si el archivo PDF es una imagen escaneada sin texto seleccionable.Por último, si el archivo PDF es una tabla simple con datos, es posible que pueda descargarlo directamente desde el sitio web donde se aloja en formato CSV o XLS. Estos formatos son compatibles con Excel y no requieren conversión adicional.ConclusiónEn esta guía práctica, aprendimos cómo abrir un archivo PDF en Excel y discutimos las diferentes herramientas y programas disponibles para realizar esta tarea. Si tienes instalado Adobe Acrobat en tu computadora, te mostramos opciones en línea para abrir un archivo PDF en Excel si no tienes acceso a herramientas de escritorio. En algunos casos, puede que encuentres un archivo PDF protegido que deseas abrir un archivo PDF en Excel en tus dispositivos móviles, también te mostramos cómo realizar esta tarea. Y aunque abrir un archivo PDF en Excel es un proceso sencillo, es importante tener en cuenta algunas precauciones y seguir ciertos consejos para evitar problemas. En esta sección, hemos recordado los pasos principales, destacado las herramientas recomendadas y reforzado la importancia de seguir las precauciones adecuadas. Esperamos que esta guía te haya sido de utilidad y que logres abrir tus archivos PDF en Excel con éxito. ¡Sí! Ofrecemos una opción de conversión con una avanzada tecnología de extracción de texto (OCR) que extrace el texto de los escaneos o las imágenes de tu PDF y hace que se pueda editar en Excel. Sin embargo, deberás inscribirte a una prueba gratuita o a una cuenta Pro para usar la opción de OCR.Totalmente; todas nuestras herramientas se usan gratis, con ciertas limitaciones. Si necesitas acceso ilimitado, puedes inscribirte a una prueba gratuita de 7 días de Smallpdf tiene la misión de simplificar el trabajo con documentos para todos, ya sean autónomos o dueños de empresas. En Smallpdf, tu seguridad y privacidad se tratan muy seriamente. Contamos con certificación ISO/IEC, cumplimos con los estándares del RGPD y del eIDAS y usamos un cifrado TLS avanzado en todo nuestro sitio para garantizar un procesamiento de documentos seguro. Aquí encontrarás respuestas a las preguntas más frecuentes. Y, por supuesto, puedes enviarnos tus sugerencias o preguntas sobre un nuevo tema. Si el programa no puede completar el proceso, habitualmente esto se debe a un problema con las extensiones del navegador.Para solucionarlo, sigue los pasos siguientes:1. Asegúrate de que tienes deshabilitadas todas las extensiones del navegador cuando utilizar un navegador cuando utilizar un navegador diferente.En el 99 % de los casos, esto soluciona el problema, pero si no es así, por favor, envíanos un correo electrónico. ¿Hemos solucionado tu problema? Si no es así, contacta con nosotros y haremos lo que esté en nuestra mano para ayudarte. Escribir un Informe Si no encuentras un archivo, las dos razones más habituales son: Una vez se ha terminado de procesar el archivo, las dos razones más habituales son: Una vez se ha terminado de procesar el archivo, las dos razones más habituales son: Una vez se ha terminado de procesar el carpeta de descargas predeterminada de tu navegador. Otra posible razón es que la carga del archivo no haya terminado de procesarse (el icono no ha dejado de moverse), con lo que no se ha podido completar la descarga. Si el programa no puede completar el proceso, normalmente esto se debe a un problema relacionado con las extensiones del navegador.Para solucionarlo, sigue los pasos siguientes: 1. Asegúrate de que tienes deshabilitadas todas las extensiones del navegador cuando utilizar un navegador cuando utilizar un navegador diferente. En la mayoría de los casos, esto solucionado tu problema? Si no es así, contacta con nosotros y haremos lo que esté en nuestra mano para ayudarte. Escribir un Informe Nos preocupa tu privacidad y tomamos las medidas necesarias para garantizar que la información personal que nos proporcionas se mantiene segura. Aunque nuestra mágina web no está totalmente cifrada, los archivos que se suben siempre utilizan una conexión segura. Todas las transferencias de archivos disponen de un cifrado avanzado de tipo SSL y destruimos todos los archivos de forma automática de nuestros servidores una vez transcurrida una hora del procesamiento para la mayor parte de las herramientas. Para más información, lee nuestra política de privacidad. Si crees que has encontrado una vulnerabilidad de seguridad en Smallpdf, lee esto y ponte en contacto con nuestro equipo de seguridad enseguida. ¿Hemos solucionado tu problema? Si no es así, contacta con nosotros y haremos lo que esté en nuestra mano para ayudarte. Escribir un Informe ¿Tu documento ha cambiado? ¿Está diferente del original?Esto puede ocurrir, sobre todo con la compresión o conversión de PDF a documentos de Office. Es muy poco frecuente, pero ocurre. Para nosotros es muy imporante solucionar este tipo de problemas. Por favor, envíamos un informe aquí. ¡Muchas gracias! Si tienes problemas con la conversión de fuentes de Office a PDF, aquí puedes encontrar la solución. ¿Hemos solucionado tu problema? Si no es así, contacta con nosotros y haremos lo que esté en nuestra mano para ayudarte. Escribir un Informe Intencionalmente no hemos incluido ninguna opción en nuestro compresión manteniendo la mejor calidad. Hemos optimizado nuestra herramienta de compresión para ofrecer el mejor resultado posible a la vez que mantener la calidad. Desafortunadamente no podemos ofrecer más compresión. ¿Hemos solucionado tu problema? Si no es así, contacta con nosotros y haremos lo que esté en nuestra mano para ayudarte. Escribir un Informe Si tu documento no tiene el mismo aspecto después de convertirlo de Office a PDF, normalmente es problema de la fuente. Lo más frecuente es que no tengamos esa fuente. Esto significa que la fuente es problema de la fuente. servidores, el resultado no es bueno.Por favor, cambia la fuente cuando guardes el documento en Microsoft Word y súbelo de nuevo.Aquí puedes encontrar las instrucciones para hacerlo.Si aún tienes problemas, por favor, envíanos un informe con el archivo. ¿Hemos solucionado tu problema? Si no es así, contacta con nosotros y haremos lo que esté en nuestra mano para ayudarte. Escribir un Informe Con la función Unir PDF puedes cambiar fácilmente el orden de las páginas simplemente tienes que subir tu archivo a la aplicación Unir PDF, seleccionar el "modo página" en la parte superior derecha de la ventana y arrastrar las páginas a la posición deseada. Entonces haz clic en unir y descarga el archivo con las páginas en su sitio. ¡Voilá! Las páginas ya están reorganizadas. ¿Hemos solucionado tu problema? Si no es así, contacta con nosotros y haremos lo que esté en nuestro desarrollo, ofrecemos una suscripción a un precio razonable. Para nuestros usuarios ocasionales, Smallpdf seguirá siendo de uso gratuito. ¿Hemos solucionado tu problema? Si no es así, contacta con nosotros y haremos lo que esté en nuestra mano para ayudarte. Escribir un Informe Puedes usar varias herramientas en un flujo de trabajo sin tener que volver a subir el archivo. Por ejemplo, si quieres fusionar varios documentos en uno y después firmarlo. Encontrarás las opciones disponibles en el resultado de cada paso. Puedes obtener más información en nuestro blog ¿Hemos solucionado tu problema? Si no es así, contacta con nosotros y haremos lo que esté en nuestra mano para ayudarte. Escribir un Informe Necesitamos una tarjeta de crédito para (a) asegurarnos de que eres una persona real, y (b) facilitar una transición fluida de tu prueba gratuita, no te haremos ningún cobro. ¿Hemos solucionado tu problema? Si no es así, contacta con nosotros y haremos lo que esté en nuestra mano para ayudarte. Escribir un Informe La suscripción Smallpdf, tanto en la aplicación web como en la aplicación de escritorio. Procesamiento por lotes: sube, convierte y comprime múltiples archivos a la vez. Sin anuncios: disfruta de la belleza del diseño de Smallpdf sin esos molestos anuncios. Asistencia prioritaria: asistencia más rápida. Los usuarios PDF. Todos los usuarios de Smallpdf pueden beneficiarse de las siguientes características: 17 herramientas: comprime, convierte, fusiona, divide, firma y edita archivos PDF. Encriptación SSL de 256 bits: encriptación son tener que volver a subir los archivos. Integración: compatible con Google Drive y Dropbox. ¿Hemos solucionado tu problema? Si no es así, contacta con nosotros y haremos lo que esté en nuestra mano para ayudarte. Escribir un Informe Se aceptan las siguientes tarjetas de crédito. Visa Mastercard American Express No te preocupes si tu tarjeta de crédito no está en la lista, también puedes utilizar PayPal, que acepta la mayoría de las tarjetas de crédito locales y otros métodos de pago, como las transferencias bancarias. Ten en cuenta que en este momento no podemos aceptar otras formas de pago no indicadas anteriormente. Estamos trabajando para integrar nuevas formas de pago, pero por ahora solo aceptamos las tarjetas anteriores y PayPal. Te pedimos disculpas por las molestias. ¿Hemos solucionado tu problema? Si no es así, contacta con nosotros y haremos lo que esté en nuestra mano para ayudarte. Escribir un Informe ¡Ups! Sentimos que tengas problemas. No aceptamos todas las tarjetas de crédito. En esta sección puedes comprobar los métodos de pago que aceptamos. Estas son algunas de las razones por las que tu tarjeta puede recharzarse: Compra Internacional: algunas empresas de tarjetas de crédito bloquean las comunicado tu intención de utilizarla para tal fin. Has superado tu límite de crédito. Consulta con tu proveedor de tarjeta sobre la manera de evitarlo. La información introducida no concuerda con los registros de tu tarjeta de crédito. Quizás te has mudado o cambiado de nombre recientemente. Tu tarjeta ha caducado. Comprueba que la tarjeta es válida actualmente. Hay un cargo en la tarjeta no concuerda con los registros de tu tarjeta de crédito. retiene en la tarjeta la cantidad total. Si esa cantidad supera el límite, se puede denegar para otros usos hasta que se haya liberado. ¿Hemos solucionado tu problema? Si no es así, contacta con nosotros y haremos lo que esté en nuestra mano para ayudarte. que se renueva automáticamente hasta que la cancelas. Si tienes una suscripción anual, te mandaremos un correo electrónico antes de volver a cargarla en tu tarjeta, por si se te había olvidado que la tenías o quieres cancelarla. Si quieres detener tus suscripciones, simplemente cancela tu cuenta y podrás seguir utilizando Smallpdf Pro durante el tiempo que hayas pagado. No volveremos a cargar nada en tu tarjeta de crédito. ¿Hemos solucionado tu problema? Si no es así, contacta con nosotros y haremos lo que esté en nuestra mano para ayudarte. Escribir un Informe ¡Por supuesto! Nos encanta dar la bienvenida a Smallpdf Pro a usuarios de empresas. Es necesario tener una cuenta por cada empleado y puedes tener hasta 5 cuentas en nuestro sitio web. Si necesitas más de 5 cuentas, por favor, contacta con nosotros en sales@smallpdf.com, nos encantará ayudarte. Escribir un Informe Entra en Smallpdf Pro y ve a tu Información de Cuenta. Baja hasta "suscripción" y haz clic en el botón "cancelar suscripción". Por favor, ten en cuenta que aún seguirás teniendo acceso a Smallpdf Pro durante el tiempo por el que ya hayas pagado. ¿Hemos solucionado tu problema? Si no es así, contacta con nosotros y haremos lo que esté en nuestra mano para ayudarte. Escribir un Informe Entra en Smallpdf Pro y ve a tu Información de Cuenta. Baja hasta "método de pago" y haz clic en "cambiar". ¿Hemos solucionado tu problema? Si no es así, contacta con nosotros y haremos lo que esté en nuestra mano para ayudarte. Escribir un Informe Entra en Smallpdf Pro y ve a tu Información de Cuenta. Baja hasta la parte de abajo de tu información de cuenta, a la sección "facturas" y haz clic en "Descargar como PDF" ¿Hemos solucionado tu problema? Si no es así, contacta con nosotros y haremos lo que esté en nuestra mano para ayudarte. entrando en Smallpdf Pro, en Cuenta. ¿Hemos solucionado tu problema? Si no es así, contacta con nosotros y haremos lo que esté en nuestra mano para ayudarte. Escribir un Informe Esto se produce cuando un usuario ha creado más de una cuenta en Smallpdf por error y la cuenta con la que ha pagado. Para comprobar si has iniciado sesión en la cuenta que has pagado, coloca el ratón sobre el nombre de usuario en la esquina superior derecha y verifica si puedes hacer clic sobre ella y ver tus detalles de pago, tienes un problema distinto. Ponte en contacto con nosotros para que lo solucionemos. Si ves «Completar registro» al colocar el ratón sobre el nombre de usuario es porque no se ha realizado el pago de la cuenta con la que has iniciado sesión. Cierra sesión y vuelve a iniciarla con la cuenta correcta. Ten en cuenta que a veces hay personas que crean una cuenta mediante el correo electrónico de Google y una contraseña, y luego inician sesión a través del botón de inicio de sesión social de Google. Sin embargo, esto último crea una cuenta nueva. Si crees que tienes pagada, ponte en contacto con nosotros. ¿Hemos solucionado tu problema? Si no es así, contacta con nosotros y haremos lo que esté en nuestra mano para ayudarte. Escribir un Informe ¿No has encontrado solución a tu problema o quieres sugerir un tema nuevo? Escribir un Informe ¿No has encontrado solución a tu problema o quieres sugerir un tema nuevo? EXCEL... ¡Uy! Algo falla con tu conexión de internet...